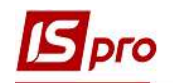

## Формування акту звірки по договору

Формування Акту звірки з контрагентами в розрізі договорів проводиться у підсистемі Керування фінансовими розрахунками / Ведення договорів у модулі Облік розрахунків по до говорах.

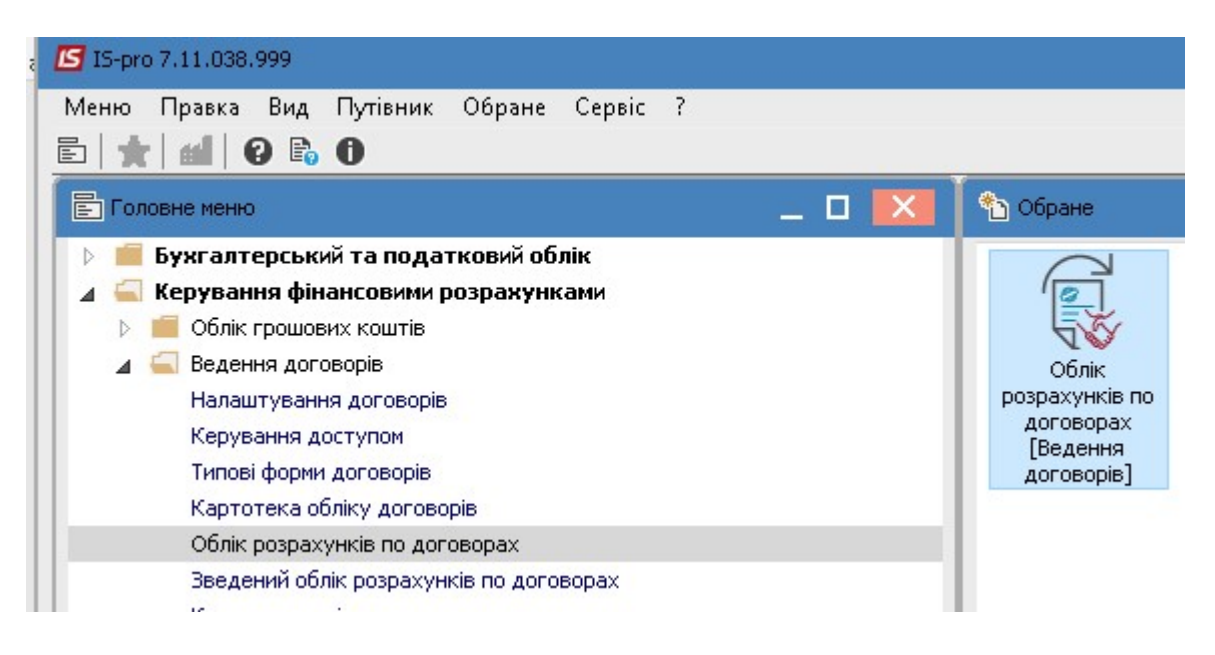

- 1. У полі Журнал договорів обрати відповідний журнал, у разі його відсутності вибрати Документи без журналу.
- 2. Вказати Вид діяльності у відповідному полі.
- 3. Перемістивши курсор в табличну частину обрати необхідний договір контрагента. При необхідності групового формування актів обрати групу договорів або всі договори.
- 4. По пункту меню Звіт/Формування звіту або по комбінації клавіш Alt+F9 сформувати звіт.

| естр Правка Вид 🕄      | Ввіт Сервіс ?      |                         |                                    |                   |       |                               |   |
|------------------------|--------------------|-------------------------|------------------------------------|-------------------|-------|-------------------------------|---|
| 🖶 👌 🕲 💻 🗶              | Формуванн          | язвіту Alt+F9 🦻         |                                    |                   |       | 2                             |   |
| урнал договорів: 0     | Документ           | и без журналу 🕝         | 1                                  |                   | Ви    | ид діяльності: Купівля-продаж | ( |
| араметри розрахунку: д | цати з 01/01/20 по | o 23/04/20, валюта - Ук | раїнська гривня, котирування - нет | -                 | 10    |                               |   |
| Дата договору          | тип дог            | • Номер договору        |                                    | Сума за договором | Код в | • статус •                    |   |
| 21/03/2017             | Д0г0<br>Пог0       | 00000015                | Державне підприємство тн           | 1 002.32          | Грн   | Затверджении                  |   |
|                        | Jor0               | 00000013                | Державне підприємство тн           | 255.00            | Гри   | Зэтвер лукений                |   |
| 05/02/2017             | Дого               | 00000003                | Доу Павчально-методичний.          | . 233.00          | Грн   | Затверджений                  | - |
| 11/05/2017             | /lorO              | 000000013               | ЛУ "Науково-мето личний центр і    | 66.00             | Гон   | Розіований                    |   |
| 12/04/2017             | ДогО               | 00000012                | ПАТ "Державний ощадний ба          | 20'000.00         | Грн   | Затверджений                  |   |
| 10/02/2017             | ДогО               | 00000004                | ПАТ НАСК "Оранта" Ірпенськ         | 5'681.59          | Грн   | Затверджений                  |   |
| 16/03/2017             | Дor0               | 0000008                 | ПАТ "Науково-дослідний інст        | . 72.00           | Грн   | Затверджений                  |   |
| 09/03/2017             | <b>Jor</b> O       | 0000005                 | ПАТ "Науково-дослідний інст        | . 2'718.00        | Грн   | Затверджений                  |   |
| 19/04/2017             | <b>Д</b> orO       | 00000014                | ПАТ "Укртелеком" Київська о        | . 5'000.00        | Грн   | Затверджений                  |   |
| 25/04/2018             | ДогО               | 0000001                 | ПАТ "Укртелеком" Київська о        | . 165.50          | Грн   | Затверджений                  |   |
| 28/03/2017             | ДогО               | 0000010                 | ПНВФ "Інтелпро"                    | 1'200.00          | Грн   | Затверджений                  |   |
| 30/05/2017             | ДorO               | 0000016                 | ПП "Фріхост.УА"                    | 1'069.51          | Грн   | Затверджений                  |   |
| 09/02/2017             | ДorO               | 0000002                 | ТОВ "Структура нова"               | 300.00            | Грн   | Затверджений                  |   |
| 20/04/2020             | ДorK               | 0000002                 | ТОВ "Структура нова"               | 117'530.36        | Грн   | Затверджений                  | J |
| ] 13/03/2017           | ДorO               | 0000007                 | ТОВ "Центр сертифікації клю…       | . 523.00          | Грн   | Затверджений                  |   |
|                        |                    | 00000017                | V                                  | 675'701 13        | Free. | Damage groups                 |   |

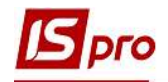

- 5. У вікні **Вибір вихідної форми** обрати необхідну форму , наприклад з групи 525.
- 6. Натиснути кнопку ОК.

| 🖪 Вибір вихід       | дної форми        |              | _ 🗆 💌     |  |  |  |  |  |
|---------------------|-------------------|--------------|-----------|--|--|--|--|--|
| Реєстр Вид Сервіс ? |                   |              |           |  |  |  |  |  |
|                     |                   |              |           |  |  |  |  |  |
| Код табл            | Найменування      | Файл         | Опис      |  |  |  |  |  |
| ⊿ 🗆                 | Меню звітів       |              |           |  |  |  |  |  |
| 🗆                   | FR АКТ звірки 🧨 🏷 | R525_008.RPF |           |  |  |  |  |  |
| □                   | FR АКТ звірки     | R313_005.RPF |           |  |  |  |  |  |
|                     |                   |              |           |  |  |  |  |  |
|                     |                   |              |           |  |  |  |  |  |
|                     |                   |              |           |  |  |  |  |  |
|                     |                   |              |           |  |  |  |  |  |
|                     |                   |              |           |  |  |  |  |  |
|                     |                   |              |           |  |  |  |  |  |
|                     |                   |              |           |  |  |  |  |  |
|                     |                   |              |           |  |  |  |  |  |
|                     |                   |              |           |  |  |  |  |  |
|                     |                   |              |           |  |  |  |  |  |
|                     |                   |              |           |  |  |  |  |  |
|                     |                   |              |           |  |  |  |  |  |
|                     |                   |              |           |  |  |  |  |  |
|                     |                   |              |           |  |  |  |  |  |
|                     |                   | 6            | Скасувати |  |  |  |  |  |
|                     |                   |              | Скасувати |  |  |  |  |  |

- 7. У вікні **Акт звірки вказати** в полі **Дата з** зазначити потрібний діапазон дат для формування самого акту
- 8. У разі необхідності проставити відмітки біля полів: Використовувати зовнішній номер та Заповнювати проміжні клітинки нулями
- 9. Натиснути кнопку ОК.

| Акт звірки           | розрахунків                           | 7                           |            | ×     |
|----------------------|---------------------------------------|-----------------------------|------------|-------|
| Дата з:              | 23/04/2020                            | то                          | 23/04/2020 | •     |
| 8 🗹 Викори<br>Заповн | истовувати зовнії<br>нювати порожні к | шній номер<br>літинки нуляг | ми         |       |
|                      |                                       | 9                           | ОК Скас    | увати |

- 10. Відбулось формування Акту звірки
- 11. Для отримання друкованої форми необхідно натиснути по пункту меню **Файл**/ Друк або по клавіші **F9**

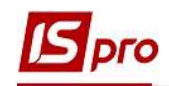

| E                                                                                                    | <b>5</b> Ot | rver Fastreport [525] FR / | Акт звірки      | (R525_008.RPF) |                     |                |                   |                 | _ 🛛 💌 |
|----------------------------------------------------------------------------------------------------|-------------|----------------------------|-----------------|----------------|---------------------|----------------|-------------------|-----------------|-------|
| 0                                                                                                    | Файл        | п Правка Вигляд            | Перехід         |                | -                   |                |                   |                 |       |
|                                                                                                    | •           | Дру                        | F9              |                | 1 ← 1←              | 1 <b>→</b>   → |                   |                 |       |
|                                                                                                    |             | Зберегт                    | F2              |                |                     |                |                   |                 | ^     |
| ] [                                                                                                    | <b>D</b>    | Зберегти в файл            |                 |                |                     |                |                   |                 |       |
| 1                                                                                                    | -           | Експорт                    | •               | 10             |                     |                | Сформовано : 23.0 | 4.2020 15:26:02 |       |
|                                                                                                    |             | Відправити поштою          | Ctrl + E        | 10             |                     |                |                   |                 |       |
|                                                                                                    |             | Вихід                      | Esc             | AKT 3BIPKI     | 1                   |                |                   |                 |       |
| взаєморозрахунків з ТОВ "Структуранова" до договору №777 від 20.04.2020р., за період з 23.04.2020р. по 23.04.2020р. |             |                            |                 |                |                     |                |                   |                 |       |
|                                                                                                    |             |                            |                 |                |                     |                |                   |                 |       |
|                                                                                                    |             | Документ                   |                 |                | заклад вищої освіти |                | ТОВ Структуранова |                 |       |
|                                                                                                    |             | Дата                       | Дата Тип, номер |                | Надходження         | Витрати        | Надходження       | Витрати         |       |
|                                                                                                    |             | Сальдо на початок періоду  |                 |                | : -59090.72         |                |                   |                 |       |
|                                                                                                    |             | Сальдо на кінець періоду:  |                 |                |                     | /: -59090.72   |                   |                 |       |
|                                                                                                    |             | Заклад вищої осві          | ти              | TOB "C         | труктура нова"      |                |                   |                 |       |
|                                                                                                    |             |                            |                 |                |                     |                |                   |                 | × .   |
| C                                                                                                    | тран        | іица 1/1                   |                 |                |                     |                |                   |                 |       |
| -                                                                                                    | _           |                            |                 |                |                     |                |                   |                 |       |

12. Для отримання іншої форми акту обрати звіт 313 групи. В параметрах задати дату на яку формується акт.

| 互 Отчет Fastreport [313] FR Акт звірки (R313_005.RP | PF)                                                                                                    |                                                                  |                                                      |                                                           |                                    |    | _ 🛙 📈 |
|-----------------------------------------------------|----------------------------------------------------------------------------------------------------|------------------------------------------------------------------|------------------------------------------------------|-----------------------------------------------------------|------------------------------------|----|-------|
| Файл Правка Вигляд Перехід                          |                                                                                                    |                                                                  |                                                      | 12                                                        |                                    |    |       |
| - P P P A - 9, 75%                                  | · • • • •                                                                                                    | ← 1 → →                                                          |                                                      | 14                                                        |                                    |    |       |
| F                                                   |                                                                                                    |                                                                  |                                                      |                                                           |                                    | 18 |       |
|                                                     |                                                                                                    |                                                                  |                                                      |                                                           |                                    |    |       |
|                                                     |                                                                                                    | AKT 3BIPKI                                                       | І РОЗРАХУНІКІВ                                       |                                                           |                                    |    |       |
|                                                     | 29.04.2020 р.                                                                                                    | KOMMUNIA III. HE TH                                              | IIIDHCMCTRO II                                       | ACLICE MEDIA DI                                           | M. KHİB                            |    |       |
|                                                     | житлово-комунального г<br>Компатем 22326 а приот                                                                                 | ОСПОДАРСТВА"                                                     | МІСЬКОЇ РАДИ                                         | EIACTI 10micio                                            | TOPOHH, TA<br>NeVET_4201208        |    |       |
|                                                     | від 25.01.2019р., станом на 29.04.1                                                                                              | 2020p.                                                           | samun pospanyn                                       | а зацио договору                                          | 10000                              |    |       |
|                                                     |                                                                                                    | При звірці<br>КОМУНАЛЬНЕ І                                       | <b>еняенлюсь</b><br>щариємство                       |                                                           | 1                                  |    |       |
|                                                     |                                                                                                    | "MICHE M<br>WHTIOBO-KO<br>FOCHOLAPCTBA                           | ГРАВШННЯ<br>МУНАЛЬНОГО<br>." МІСЬКОЇРАДИ             | Kampere                                                   | er 223296                          |    |       |
|                                                     |                                                                                                    | ДЕБЕТ<br>гри                                                     | КРЕДИТ<br>три                                        | ДЕБЕТ<br>грн.                                             | КРЕДИТ<br>три                      |    |       |
|                                                     | Сальдо до звірки                                                                                                    | 336440                                                           | 181160                                               | 181160                                                    | 336440                             |    |       |
|                                                     |                                                                                                    |                                                                  |                                                      |                                                           |                                    |    |       |
|                                                     | Сальдо піаля звірки<br>Папьсоктороктаровків                                                                                      | 336440                                                           | 181160<br>Підляно                                    | 181160<br>апредставників                                  | 336440                             |    |       |
|                                                     | KOMVHAJISHE IIIIIP MEMCTBO "MICH                                                                                                 | KE YIIP ABJIIHHЯ                                                 |                                                      | Katapareter 223296                                        |                                    |    |       |
|                                                     | PARIA DE COMPHANENDI O L'OCHUL<br>PARIA ORTACITI<br>DESARTINO                                                                    | APUTBA" MIUKUI                                                   |                                                      |                                                           |                                    |    |       |
|                                                     |                                                                                                    |                                                                  |                                                      |                                                           |                                    |    |       |
|                                                     | Адміністратор системи                                                                                                    |                                                                  |                                                      |                                                           |                                    |    |       |
|                                                     |                                                                                                    | АКТ ЗВІРКІ                                                       | І РОЗРАХУНКІВ                                        |                                                           |                                    |    |       |
|                                                     | 29.04.2020 р.                                                                                                    |                                                                  |                                                      |                                                           | m. Kuin                            |    |       |
|                                                     | Мн, що нокче підписалися, і<br>ЖИТЛОВО-КОМУНАЛЬНОГО Г<br>Контрагент 223296 з другої сторо<br>від 25.01.2019р., станом на 29.04.2 | КОМУНАЛЬНЕ ПІ,<br>ЮСПОДАРСТВА"<br>Энн зробили звірку в<br>2020р. | ДПРИЄМСТВО "І<br>МІСЬКОЇ РАДИ (<br>заємних розрахуні | ИСЬКЕ УПРАВИИ<br>ЭБЛАСТІ з однієї (<br>ів згідно договору | ННЯ<br>торони, та<br>№ХБТ-42/12/18 |    |       |
|                                                     |                                                                                                    | При звірці<br>КОМУНАЛЬНЕІ                                        | виянилось<br>плариемство                             |                                                           |                                    |    |       |
|                                                     |                                                                                                    | "MICHKE YI<br>BHTIIOBO-KO<br>FOCHOJAPCTBA                        | ГРАВШННЯ<br>МУНАЛЬНОГО<br>"МІСЬКОЇРАДИ               | Kampre                                                    | er 223296                          |    |       |
|                                                     |                                                                                                    | ДЕБЕТ<br>гри.                                                    | КРЕДИТ<br>трн.                                       | ДЕБЕТ<br>трн.                                             | КРЕДИТ<br>три                      |    |       |
|                                                     | Сальдо до звірки                                                                                                    | 336440                                                           | 181160                                               | 181160                                                    | 336440                             |    |       |
|                                                     |                                                                                                    |                                                                  |                                                      |                                                           |                                    |    |       |
|                                                     | Сальдо таля эпрки<br>Парысы представляется                                                                                       | 330440                                                           | 181160<br>Підписа                                    | 181160<br>представників                                   | 330440                             |    |       |
|                                                     | KOMVHAJISHE IIIJIIP MEMCTBO "MICE<br>WHTHORO KOMVHAJISHOFO FOCHOL                                                                | KE MIPABJIHHS<br>APCTRA" MICKOÏ                                  |                                                      | Kanaparan 223296                                          |                                    |    |       |
|                                                     | РАЛИ ОБПАСТІ<br>Диревтор                                                                                                    |                                                                  | -                                                    |                                                           |                                    |    |       |
|                                                     | Голожий бухгалер                                                                                                    |                                                                  |                                                      |                                                           |                                    |    |       |
|                                                     | Адміністрагор систини                                                                                                    |                                                                  |                                                      |                                                           |                                    |    |       |
|                                                     |                                                                                                    |                                                                  |                                                      |                                                           |                                    |    |       |
|                                                     |                                                                                                    |                                                                  |                                                      |                                                           |                                    |    |       |
|                                                     |                                                                                                    |                                                                  |                                                      |                                                           |                                    |    |       |